# HOW TO CLAIM YOUR RESERVATION ONLINE

### **1. CREATE ACCOUNT/ LOG IN.**

Please follow the claim your reservation link on our website.

- You will need to create an account -or- log in to an existing account.
- If you have purchased tickets online in the past you already have an account.

| EMAIL       |                |
|-------------|----------------|
| PASSWORD    |                |
|             |                |
| Remember Me |                |
|             | Reset Password |
| SIGN UP     | LOG IN         |
|             |                |

#### 2. RENEW/MAKE PAYMENTS.

- Go to the Menu on right-hand side.
- Click My Roselle Center for the Arts Tickets.
- · Click Renew/ Make Payments.

|      | MENU                                   |
|------|----------------------------------------|
|      | BUY TICKETS                            |
|      | MY ROSELLE CENTER FOR THE ARTS TICKETS |
| OFFI | номе                                   |
|      | Forward                                |
|      | PRINT TICKETS                          |
| >1   | RENEW/MAKE PAYMENTS                    |
| ENT  | MY ACCOUNT                             |
| ERS  | FAQ                                    |
|      | LOGOUT                                 |
|      |                                        |
|      |                                        |

## 3. CLAIM RESERVATION.

- Check the box next to order number.
- Select University of Delaware Pay in Full.

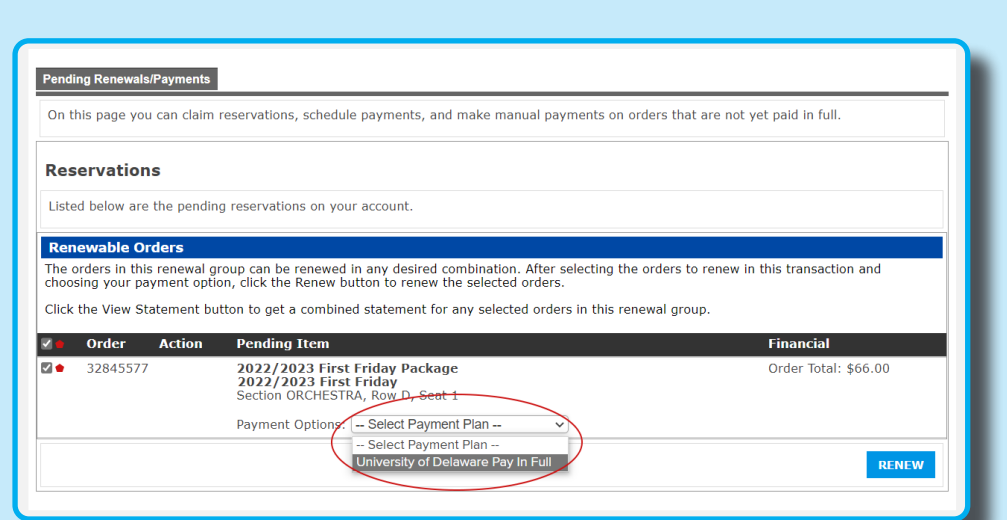

### 4. DELIVERY METHOD.

- Select your delivery method for tickets - Mail or Will Call.
- If choosing **Mail**, check the mailing address under **Dilivery Details**.
- If choosing **Will Call**, tickets will be available at the Box Office for pick up.

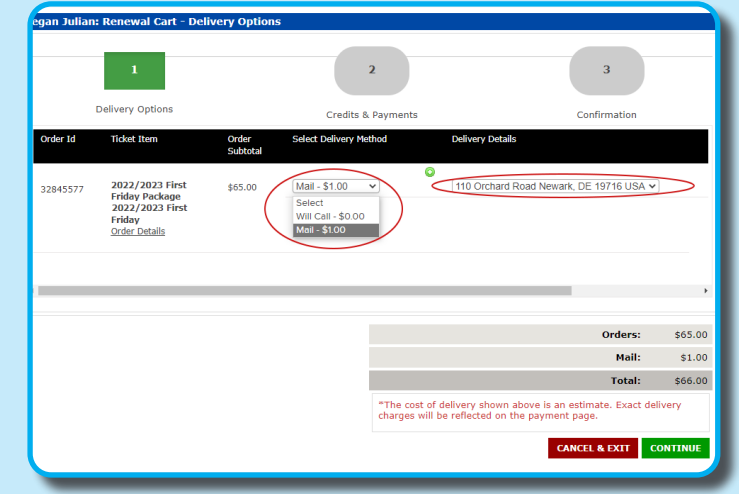

#### 5.CHECK OUT.

- Fill out your payment information, and complete the transaction.
- · You will recieve an email confirmation.

If you have any questions, please contact the Box Office for assistance. **302-831-2204** 

Reservations must be claimed by Sept. 13th.